# How to access to Google Classroom and Google Apps

Step by step instructions for students

Email your teacher if you have any problems accessing

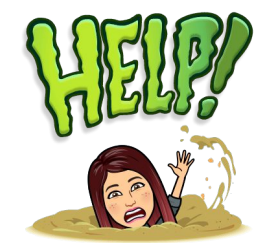

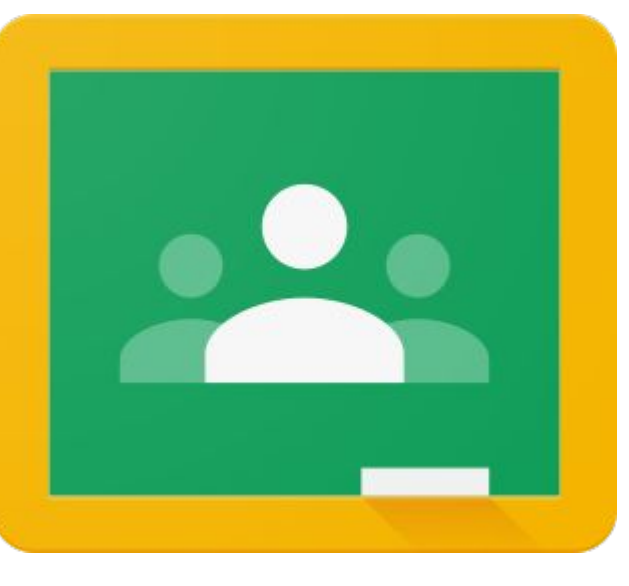

# Step 1: Find Launchpad

- Type in your browser (Google Chrome or Safari) https://www.brevardschools.org/ 1.
- 2. Click on launchpad
- Or type Brevard Launchpad 3.

Apps

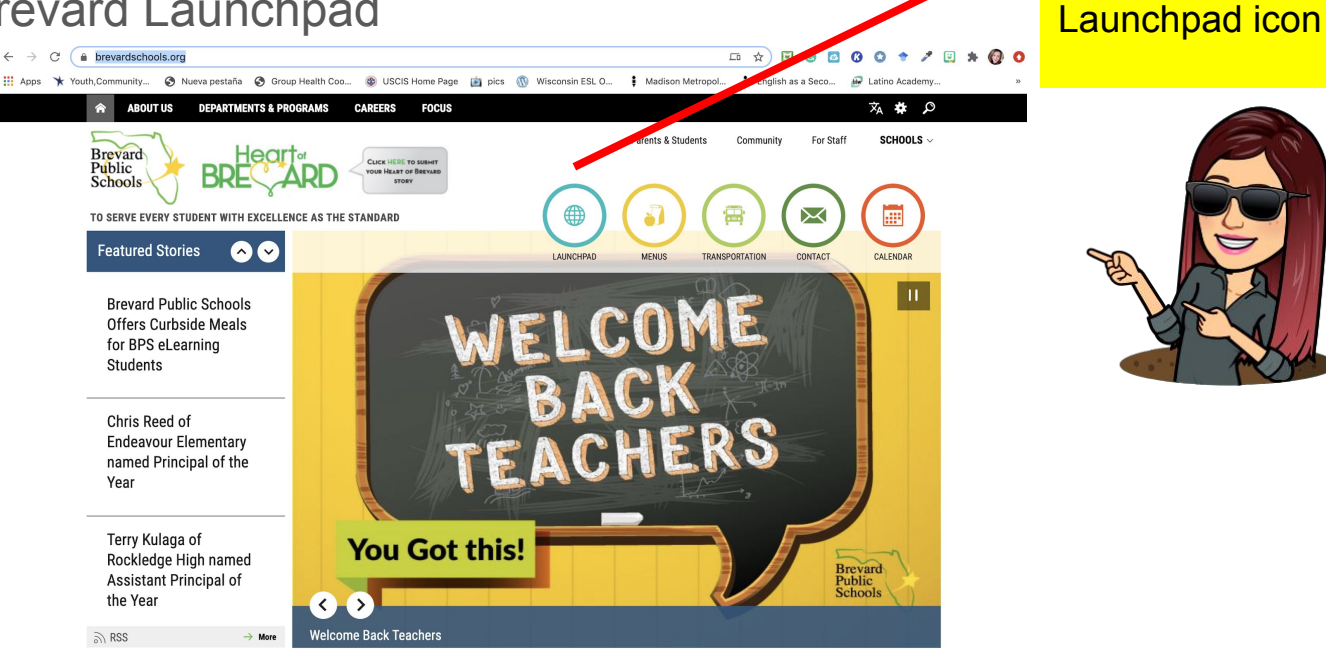

Click on the

# Step 2: Login into Launchpad Click the QuickGuide button for a ClassLink tutorial. QuickGuide Sign in to ClassLink Sign in with SAML 🖶 Sign in with Microsoft

Click Sign in with Microsoft

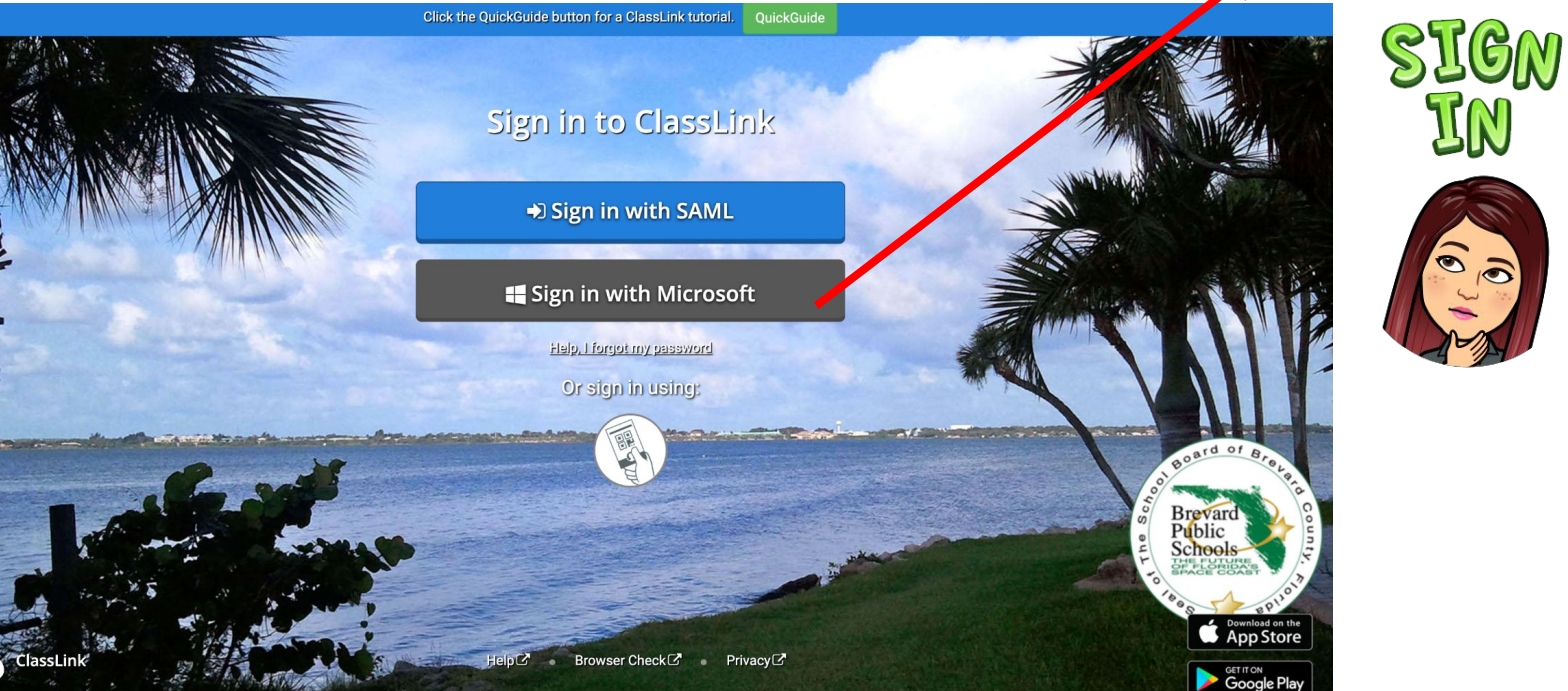

# Step 3: Sign in with your account

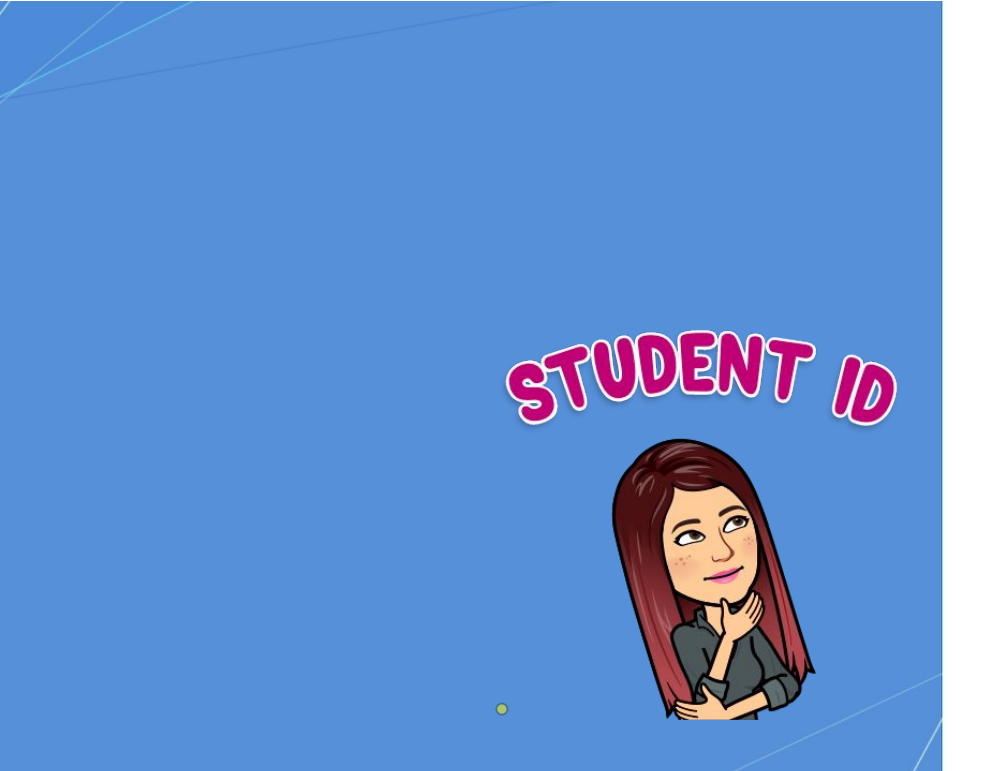

#### **Brevard Public Schools**

Sign in with your organizational account

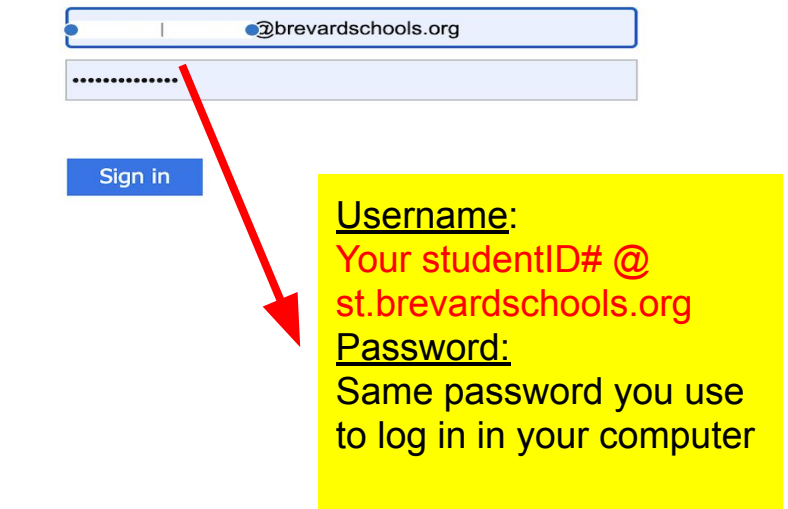

# Step 4: Finding Google Classroom in Launchpad

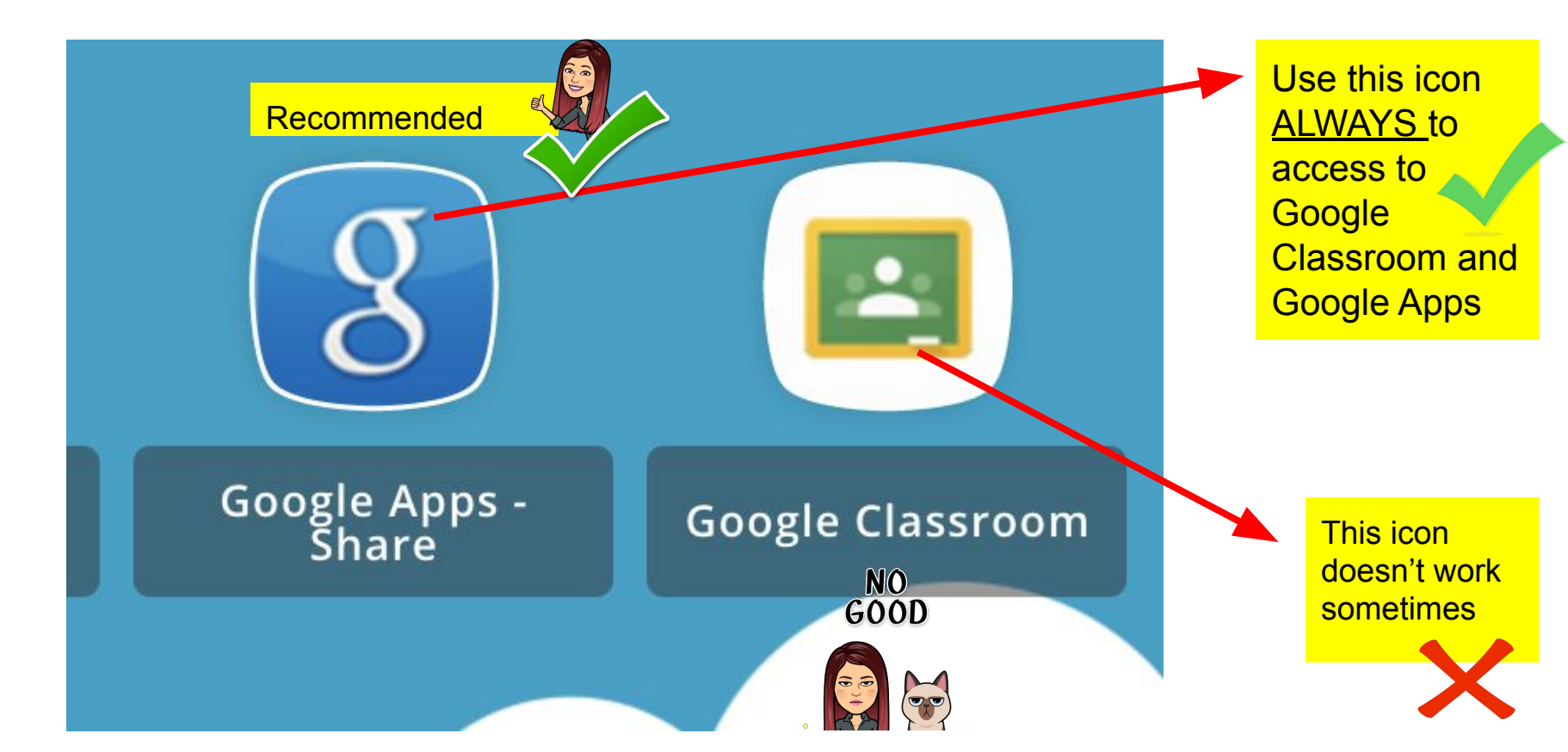

# Step 5: Find Google Classroom in Google Apps

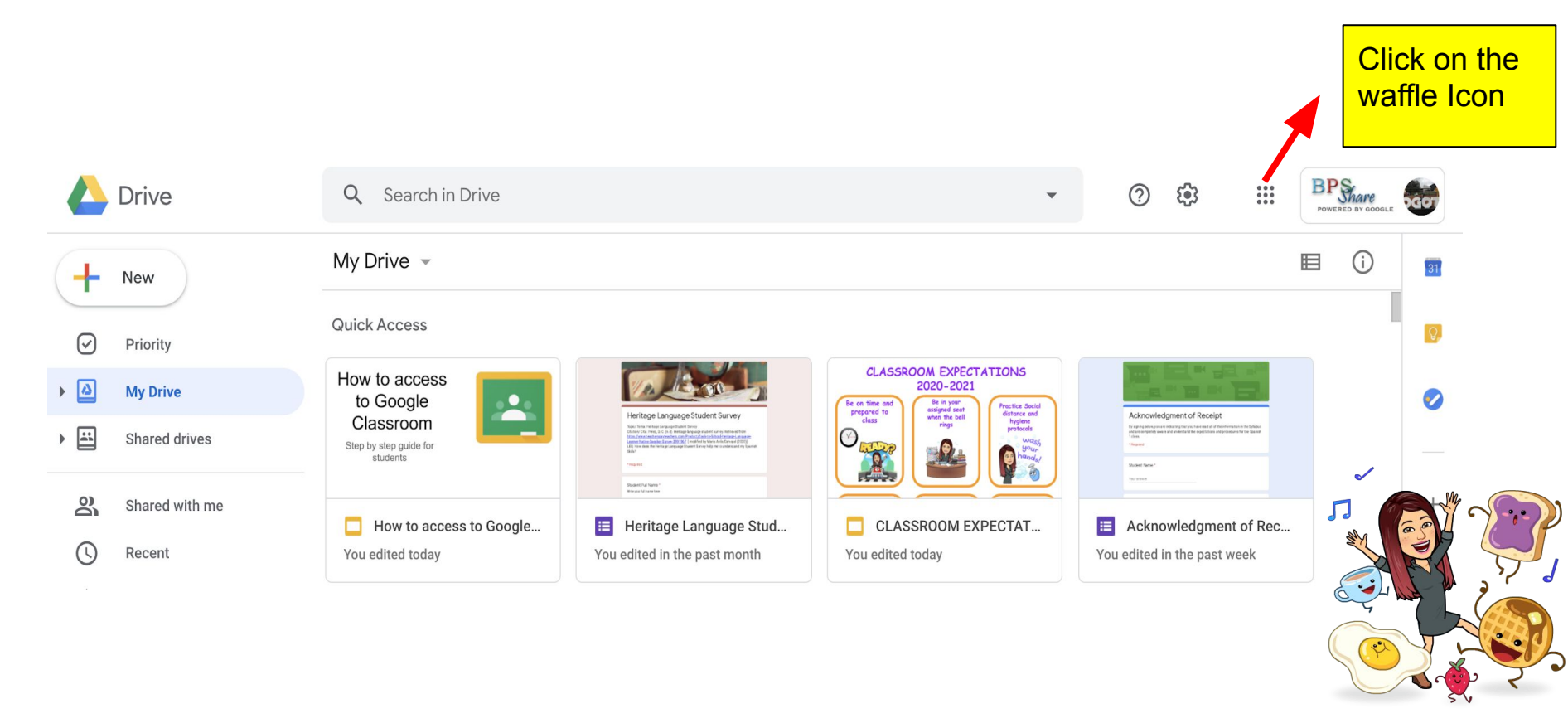

# Step 5: Find Google Classroom in Google Apps

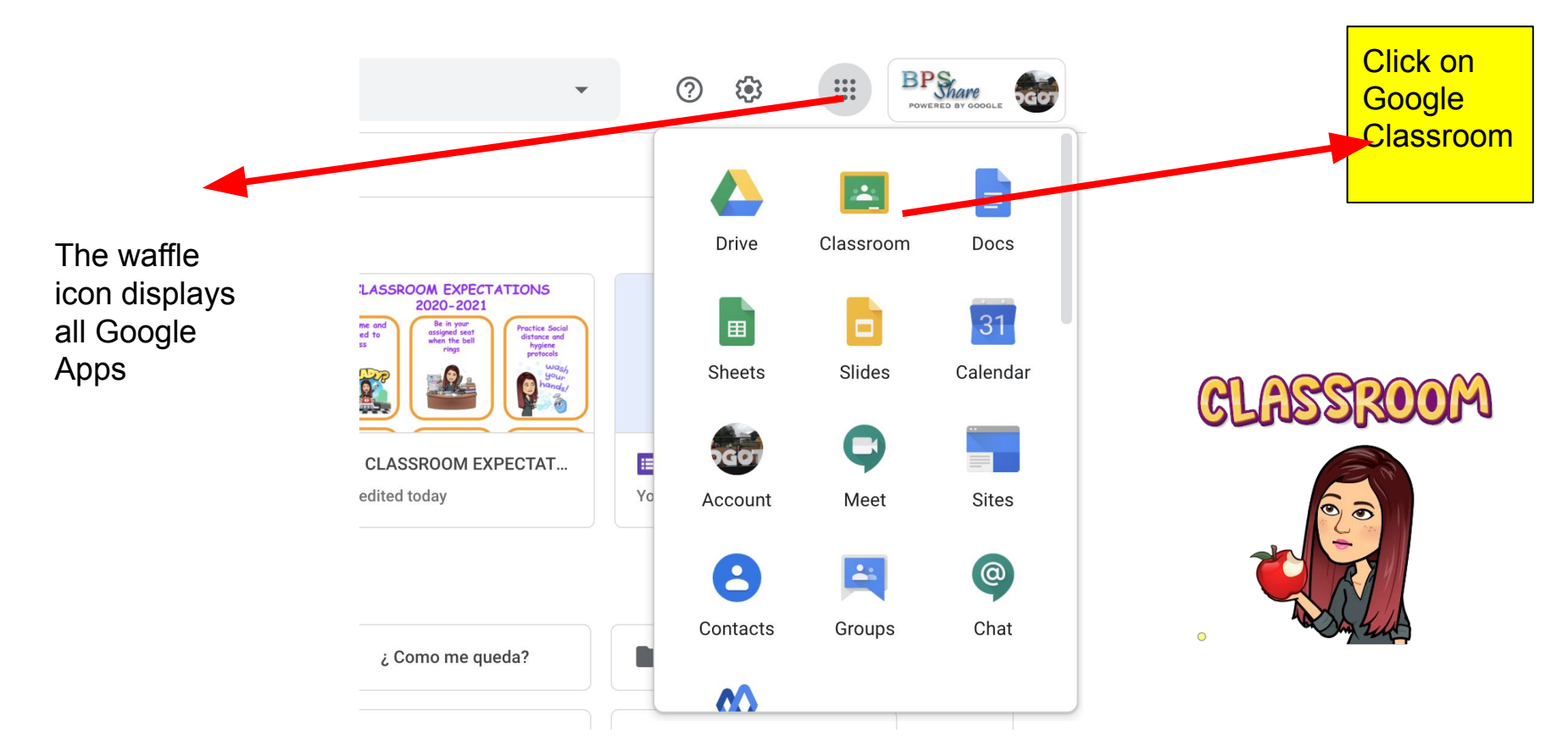

### Step 6: Join a Google Classroom Class

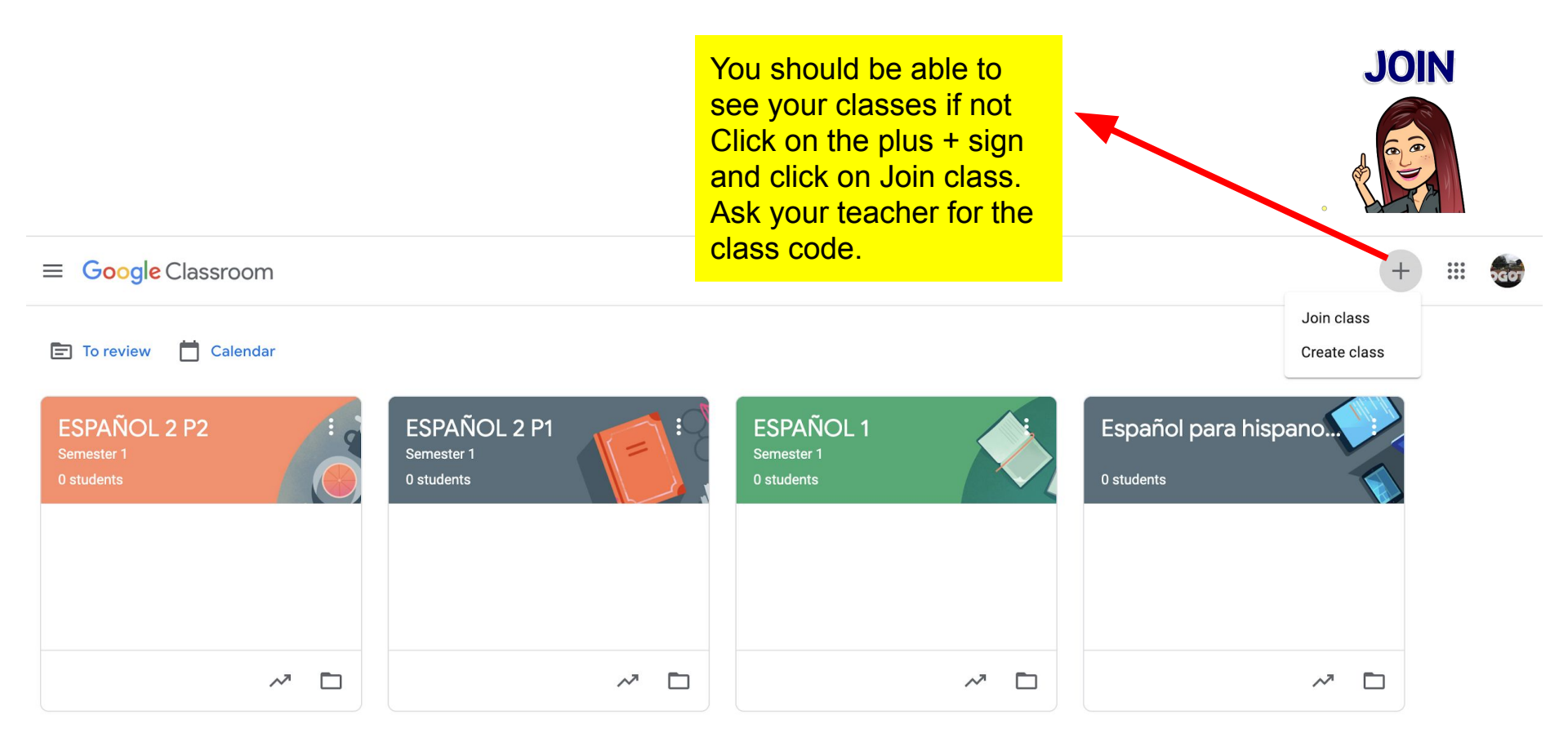